# Single SSID Wireless BYOD op Windows en ISE configureren

# Inhoud

Inleiding **Voorwaarden** Vereisten Gebruikte componenten Theorie Configureren **ISE-configuratie** WLC-configuratie Verifiëren Verificatie van verificatie van verificatiestromen Controleer het My Devices Portal Problemen oplossen Algemene informatie Analyse van het werklogboek **ISE-logboek** Clientvastlegging (spw-logs)

# Inleiding

Dit document beschrijft hoe u uw eigen apparaat (BYOD) kunt configureren op Cisco Identity Services Engine (ISE) voor Windows-machine met zowel Single-SSID als Dual-SSID.

# Voorwaarden

# Vereisten

Cisco raadt kennis van de volgende onderwerpen aan:

- Configuratie van Cisco ISE versies 3.0
- Configuratie van Cisco WLC
- BYOD

# Gebruikte componenten

De informatie in dit document is gebaseerd op de volgende software- en hardware-versies:

- Cisco ISE versie 3.0
- Windows 10
- WLC en AP

De informatie in dit document is gebaseerd op de apparaten in een specifieke laboratoriumomgeving. Alle apparaten die in dit document worden beschreven, hadden een opgeschoonde (standaard)configuratie. Als uw netwerk levend is, zorg er dan voor dat u de mogelijke impact van om het even welke opdracht begrijpt.

# Theorie

In Single SSID BYOD wordt slechts één SSID gebruikt voor zowel het installeren van apparaten als het later volledig toegankelijk maken van de geregistreerde apparaten. Eerst sluit de gebruiker zich aan op SSID met behulp van de gebruikersnaam en het wachtwoord (MSCHAPv2). Zodra deze op ISE is geauthentiseerd, wordt de gebruiker opnieuw naar het BYOD Portal verwezen. Zodra de Apparaatregistratie is uitgevoerd, downloads de Native Supplicant Assistant (NSA) van ISE. NSA wordt geïnstalleerd op de eindclient en downloads van het profiel en certificaat vanaf ISE. De NSA vormt de draadloze leverancier en de client installeert het certificaat. Endpoint voert een andere verificatie uit aan dezelfde SSID met behulp van het gedownload certificaat met behulp van EAP-TLS. ISE controleert het nieuwe verzoek van de cliënt en verifieert de MAP-methode en de apparaatregistratie en geeft volledige toegang tot het apparaat.

Windows BYOD Enkelvoudige SSID's

- Oorspronkelijke EAP-MSCHAPv2-authenticatie
- Omleiding naar het BYOD-portaal
- Apparaatregistratie
- NSA-download
- Profieldownload
- Downloaden van certificaten
- EAP-TLS-verificatie

# Configureren

# **ISE-configuratie**

Stap 1. Voeg het netwerkapparaat toe op ISE en vorm RADIUS en gedeelde toets.

## Navigeer in op ISE > Administration > Network Devices > Add Network Devices.

Stap 2. Maak een certificaatsjabloon voor BYOD-gebruikers. De sjabloon moet zijn voorzien van een uitgebreid gebruik van clientverificatie. U kunt de standaard EAP\_certificaatsjabloon gebruiken.

| Cisco ISE                       |                                | Administration · System                                                  |
|---------------------------------|--------------------------------|--------------------------------------------------------------------------|
| Deployment Licensing            | Certificates Logging           | Maintenance Upgrade Health Checks Backup & Restore Admin Access Settings |
|                                 | Edit Certificate Template      |                                                                          |
| Certificate Management          | * Name                         | BYOD_Certificate_template                                                |
| Certificate Authority $\sim$    |                                |                                                                          |
| Overview                        | Description                    |                                                                          |
| Issued Certificates             | Subject                        |                                                                          |
| Certificate Authority Certifica | Common Name (CN)               | \$UserName\$ 🕕                                                           |
| Internal CA Settings            | Organizational Unit (OU)       | tac                                                                      |
| Certificate Templates           |                                |                                                                          |
| External CA Settings            | Organization (O)               | cisco                                                                    |
|                                 | City (L)                       | bangalore                                                                |
|                                 | State (ST)                     | Karnataka                                                                |
|                                 | Country (C)                    | IN                                                                       |
|                                 | Subject Alternative Name (SAN) | II MAC Address $\checkmark$                                              |
|                                 | Кеу Туре                       | RSA V                                                                    |
|                                 | Key Size                       | 2048 ~                                                                   |
|                                 | * SCEP RA Profile              | ISE Internal CA                                                          |
|                                 | Valid Period                   | 3652 Day(s) (Valid Range 1 - 3652)                                       |
|                                 | Extended Key Usage             | Client Authentication Server Authentication                              |

Stap 3. Maak een standaard flexibel profiel voor een draadloos profiel.

Navigeer naar ISE > Workcenters > BYOD > Clientprovisioning. Klik op Add en kies Native Supply Profile (NSP) uit de vervolgkeuzelijst.

Hier moet de naam van SSID hetzelfde zijn als u verbonden bent voordat u één SSID BYOD doet. Selecteer het Protocol als TLS. Selecteer de certificaatsjabloon zoals deze in de vorige stap is gemaakt, of u kunt de standaard EAP\_certificaatsjabloon gebruiken.

Selecteer onder optionele instellingen de gebruiker of User en Machine verificatie volgens uw vereisten. In dit voorbeeld wordt het ingesteld als gebruikersverificatie. Laat andere instellingen standaard staan.

| Cisco ISE                               |                                                                                                    |                                                                                                    | Work Centers · BYOD       |                      |                                                                   |                                                | A Evaluation M            | ode 46 Days |
|-----------------------------------------|----------------------------------------------------------------------------------------------------|----------------------------------------------------------------------------------------------------|---------------------------|----------------------|-------------------------------------------------------------------|------------------------------------------------|---------------------------|-------------|
| Overview Identities                     | Identity Groups Network Device                                                                                                    | s Ext Id Sources                                                                                   | Client Provisioning       | Portals & Components | Policy Elements                                                   | Policy Sets                                    | Reports                   | More        |
| Client Provisioning Policy<br>Resources | * Name Wirele:                                                                                                    | ISNSP                                                                                              |                           |                      |                                                                   |                                                |                           |             |
|                                         | Description Operating System * ALL Wireless Profile Multiple SSIDs can be configured, Proxy Auto-Config File URL will be If no Proxy Auto-Config File URL will be If no Proxy Auto-Config File URL will b | Wireless Profile(s)<br>SSID Name *<br>Proxy Auto-Config File<br>URL<br>Proxy Host/IP<br>Proxy Port | BYOD-Dot1x                | O<br>O               | profile will be app<br>froid 5.0 or above,<br>used for early (pre | lied globally (i.e. to<br>e 5.x) versions of A | all subsequent<br>ndroid. | profiles).  |
|                                         | SSID Name Prox                                                                                                    | Security *<br>Allowed Protocol *                                                                   | TLS V                     |                      | cate Templ<br>Certificate_templa                                  |                                                |                           |             |
|                                         |                                                                                                    | Certificate Template  Optional Settin Windows Settings Authentication Mode                         | BYOD_Certificate_template | ~ 0                  |                                                                   |                                                |                           |             |

Stap 4. Maak clientprovisioningbeleid voor Windows-apparaat.

Navigatie naar ISE > Workcenters > BYOD > Clientprovisioning > Clientprovisioningbeleid. Selecteer het besturingssysteem als Windows ALLE. Selecteer WinSPWizard 3.0.0.2 en NSP die in de vorige stap zijn gemaakt.

| ≡ Cisco                         | ISE        |                                                             |                                                                                        | Wo                                                                                            | ork Centers - BYOD                                                                           |                                                                          |                 |                        | A Evaluation Mode                               | 46 Days | Q     | 0   | P  |
|---------------------------------|------------|-------------------------------------------------------------|----------------------------------------------------------------------------------------|-----------------------------------------------------------------------------------------------|----------------------------------------------------------------------------------------------|--------------------------------------------------------------------------|-----------------|------------------------|-------------------------------------------------|---------|-------|-----|----|
| Overview                        | Identities | Identity Groups                                             | Network Devices                                                                        | Ext Id Sources                                                                                | Client Provisioning                                                                          | Portals & Components                                                     | Policy Elements | Policy Sets            | Reports                                         | More >  | /     |     |    |
| Client Provisionin<br>Resources | ng Policy  | Client<br>Define the Cli<br>For Agent Cor<br>For Native Sup | Provisioning Policy to o<br>figuration: version of ager<br>oplicant Configuration: wiz | Policy<br>determine what users wi<br>nt, agent profile, agent or<br>ard profile and/or wizard | ill receive upon login and us<br>compliance module, and/or a<br>d. Drag and drop rules to ch | er session initiation:<br>gent customization package,<br>ange the order. |                 |                        |                                                 |         |       |     |    |
|                                 |            | ~                                                           |                                                                                        |                                                                                               |                                                                                              |                                                                          |                 |                        |                                                 |         |       |     |    |
|                                 |            |                                                             | Rule Name                                                                              | Identity Gro                                                                                  | ups Operating Sy                                                                             | stems Other Co                                                           | nditions        | Re                     | sults                                           |         |       |     |    |
|                                 |            | H 🗹                                                         | IOS                                                                                    | If Any                                                                                        | and Apple iOS All                                                                            | and Condition(s                                                          | 0               | then Cis               | co-ISE-NSP                                      | 6       | dit ~ |     |    |
|                                 |            | 8 🖂                                                         | Android                                                                                | If Any                                                                                        | and Android                                                                                  | and Condition(s                                                          | 0               | then Cis               | co-ISE-NSP                                      | E       | dit ~ |     |    |
|                                 |            | 8 🖬                                                         | Windows                                                                                | If Any                                                                                        | and Windows All                                                                              | and Condition(s                                                          | 0               | then Wir<br>And        | nSPWizard 3.0.0.2<br>d WirelessNSP              | E       | dit ~ |     |    |
|                                 |            | ∷ 🗹                                                         | MAC OS                                                                                 | If Any                                                                                        | and Mac OSX                                                                                  | and Condition(s                                                          | 0               | then Cis<br>4.8<br>Mar | coTemporalAgentOSX<br>00176 And<br>cOsXSPWizard | E       | dit ~ |     |    |
|                                 |            |                                                             |                                                                                        |                                                                                               |                                                                                              |                                                                          |                 |                        | Sa                                              | ve      |       | Res | et |

Stap 5. Maak een **vergunningsprofiel** voor apparaten die niet als BYOD-apparaten zijn geregistreerd.

Navigeren in op ISE > Policy > Policy Elementen > Resultaten > > Authorificatie > autorisatieprofielen > Add.

Selecteer onder **Gemeenschappelijke taak** de optie **Provisioning**. Defineer een ACL-naam (omleiden) die op WLC is gemaakt en selecteer de BYOD-portal. Hier wordt Default Portal gebruikt. U kunt een aangepaste BYOD-portal maken. Navigeer naar **ISE > Workcenters > BYOD > Portals** en onderdelen en klik op **Add**.

| E Cisco ISE            |           | Policy · Policy Elements                                                          |
|------------------------|-----------|-----------------------------------------------------------------------------------|
| Dictionaries Co        | onditions | Results                                                                           |
| Authentication         | >         | * Name BYOD_Wireless_Redirect                                                     |
| Authorization          | ~         | Description                                                                       |
| Authorization Profiles |           | * Access Type ACCESS_ACCEPT ~                                                     |
|                        |           | Network Device Profile 🏻 🏦 Cisco 🗸 🕀                                              |
| Profiling              | >         | Service Template                                                                  |
| Posture                | >         | Track Movement                                                                    |
| Client Provisioning    | >         | Agentless Posture                                                                 |
|                        |           |                                                                                   |
|                        |           | ✓ Common Tasks                                                                    |
|                        |           | Web Redirection (CWA, MDM, NSP; CPP)                                              |
|                        |           | Native Supplicant Provisioning V ACL BYOD-Initial V Value BYOD Portal (default) V |

Stap 6. Maak een certificaatprofiel.

Navigeer naar ISE > Administratie > Externe Identity Services > certificaatprofiel. Maak hier een nieuw certificaatprofiel of gebruik het standaardcertificaatprofiel.

| E Cisco ISE                                                                      |                                                                                                | Administration - Identity Management                                                                                                    |
|----------------------------------------------------------------------------------|------------------------------------------------------------------------------------------------|----------------------------------------------------------------------------------------------------|
| Identities Groups External Iden                                                  | tity Sources Identity Sou                                                                      | rce Sequences Settings                                                                                                    |
| External Identity Sources                                                        | Certificate Authentication Profiles Lis<br>Certificate Authentication<br>* Name<br>Description | t > cert_profile  cert_profile                                                                                                    |
| <ul><li>LDAP</li><li>ODBC</li><li>RADIUS Token</li></ul>                         | Identity Store                                                                                 | [not applicable] V                                                                                                    |
| <ul> <li>RSA SecurID</li> <li>SAML Id Providers</li> <li>Social Login</li> </ul> | Use Identity From                                                                              | Certificate Attribute Subject - Common N:      O Any Subject or Alternative Name Attributes in the Certificate (for Active Directory Only) (i) |
|                                                                                  | Match Client Certificate Against<br>Certificate In Identity Store 🕤                            | <ul> <li>Never</li> <li>Only to resolve identity ambiguity</li> <li>Always perform binary comparison</li> </ul>                                |

Stap 7. Maak een reeks van identiteitsbronnen en selecteer het certificeringsprofiel dat in de vorige stap is gemaakt of gebruik het standaardcertificaatprofiel. Dit is vereist wanneer gebruikers MAP-TLS uitvoeren na BYOD-registratie om volledige toegang te krijgen.

| E Cisco ISE                                                                                                 | Administration - Identity Management                                                                                                    |  |  |  |  |  |  |
|----------------------------------------------------------------------------------------------------|----------------------------------------------------------------------------------------------------|--|--|--|--|--|--|
| Identities Groups External Identity Sour                                                                    | Les Identity Source Sequences Settings                                                                                                    |  |  |  |  |  |  |
| Identity Source Sequences List > For_Teap Identity Source Sequence                                          | dentity Source Sequences List > For_Teap                                                                                                    |  |  |  |  |  |  |
| ✓ Identity Source Sequence * Name BYOD_id_Store Description                                                 | V Identity Source Sequence       * Name     BYOD_id_Store       Description                                                                             |  |  |  |  |  |  |
| <ul> <li>✓ Certificate Based Authentication</li> <li>✓ Select Certificate Authentication Profile</li> </ul> | <ul> <li>✓ Certificate Based Authentication</li> <li>✓ Select Certificate Authentication Profile</li> <li></li> </ul>                                   |  |  |  |  |  |  |
| ✓ Authentication Search List<br>A set of identity sources that will be accessed                             | <ul> <li>Authentication Search List</li> <li>A set of identity sources that will be accessed in sequence until first authentication succeeds</li> </ul> |  |  |  |  |  |  |
| Available                                                                                                   | Selected                                                                                                    |  |  |  |  |  |  |
| Internal Endpoints                                                                                          | Internal Users                                                                                                    |  |  |  |  |  |  |
| Guest Users                                                                                                 | ADJoioint                                                                                                    |  |  |  |  |  |  |

Stap 8. Maak een beleids-, verificatie- en autorisatiebeleid.

Navigeer naar ISE > Policy > Policy Sets. Een beleidsset maken en opslaan.

Maak een verificatiebeleid en selecteer de reeks van de identiteitsbron die in de vorige stap is gemaakt.

Maak een autorisatiebeleid. Je moet twee beleidslijnen uitstippelen.

1. Voor apparaten die niet zijn geregistreerd. Geef profiel omleiden dat is gemaakt in stap 5.

2. Apparaten die BYOD-geregistreerd zijn en MAP-TLS uitvoeren. Geef volledige toegang tot deze apparaten.

| E Cisco ISE                                |                                                                                                    | 🛕 Evaluati                      |                  |
|--------------------------------------------|----------------------------------------------------------------------------------------------------|---------------------------------|------------------|
| $\vee$ Authentication Policy (1)           |                                                                                                    |                                 |                  |
| + Status Rule Name                         | Conditions                                                                                                    |                                 | Use              |
| Q Search                                   |                                                                                                    |                                 |                  |
|                                            | +                                                                                                    |                                 |                  |
| Ø Default                                  |                                                                                                    |                                 | BYOD_id_Store    |
| > Authorization Policy - Local Exceptions  |                                                                                                    |                                 |                  |
| > Authorization Policy - Global Exceptions |                                                                                                    |                                 |                  |
|                                            |                                                                                                    | Results                         |                  |
| + Status Rule Name                         | Conditions                                                                                                    | Profiles                        | Security Groups  |
| Q Search                                   |                                                                                                    |                                 |                  |
| S Full_Acceess                             | AND           AND         B         Network Access-EapAuthentication EQUALS EAP-TLS           L         EndPoints-BYODRegistration EQUALS Yes | PermitAccess × · · · +          | Select from list |
| BYOD_Redirect                              | EndPoints-BYODRegistration EQUALS Unknown                                                                                                    | BYOD_Wireless_Redire $\times$ + | Select from list |

# WLC-configuratie

■ Cisco ISE

Stap 1. Configureer de RADIUS-server op WLC.

Navigeer naar Security > AAA > Straal > Verificatie.

| cisco                                                                                                    | MONITOR                                                       | <u>W</u> LANs                                            | CONTROLLER          | WIRELESS                     | <u>S</u> ECURITY | MANAGEMENT           | C <u>O</u> MMANDS | Help     | <u>F</u> EEDBACK |
|----------------------------------------------------------------------------------------------------|---------------------------------------------------------------|----------------------------------------------------------|---------------------|------------------------------|------------------|----------------------|-------------------|----------|------------------|
| Security                                                                                                    | RADIUS                                                        | Authenti                                                 | cation Serve        | rs > Edit                    |                  |                      |                   |          |                  |
| <ul> <li>▼ AAA</li> <li>General</li> <li>▼ RADIUS</li> <li>Authentication</li> <li>Accounting</li> <li>Auth Cached Users</li> <li>Fallback</li> <li>DNS</li> <li>Downloaded AVP</li> </ul> | Server In<br>Server Ad<br>Shared Se<br>Shared Se<br>Confirm S | dex<br>dress(Ipv4,<br>ecret Forma<br>ecret<br>hared Secr | /Ipv6)<br>at<br>ret | 7<br>10.106.32.11<br>ASCII ✓ | 9                |                      |                   |          | (þ)<br>(þ)       |
| TACACS+<br>LDAP                                                                                                    | Key Wrap                                                      |                                                          | 0                   | Oesigned fo                  | r FIPS custome   | ers and requires a k | ey wrap complian  | nt RADIU | 5 server)        |
| Local Net Users                                                                                                    | Apply Cisc                                                    | o ISE Defa                                               | ult settings        |                              |                  |                      |                   |          |                  |
| <ul> <li>Disabled Clients</li> </ul>                                                                                                    | Apply Cise                                                    | o ACA Defa                                               | ault settings       |                              |                  |                      |                   |          |                  |
| User Login Policies                                                                                                    | Port Num                                                      | ber                                                      |                     | 1812                         |                  |                      |                   |          |                  |
| Password Policies                                                                                                    | Server St                                                     | atus                                                     |                     | Enabled 🗸                    | 1                |                      |                   |          |                  |
| Local EAP                                                                                                    | Support fo                                                    | or CoA                                                   |                     | Enabled 🗸                    |                  |                      |                   |          |                  |
| Advanced EAP                                                                                                    | Server Tir                                                    | neout                                                    |                     | 5 secor                      | nds              |                      |                   |          |                  |
| Priority Order                                                                                                    | Network L                                                     | Jser                                                     |                     | Z Enable                     |                  |                      |                   |          |                  |
| Certificate                                                                                                    | Managem                                                       | ent                                                      |                     | Z Enable                     |                  |                      |                   |          |                  |
| Access Control Lists                                                                                                    | Managem                                                       | ent Retrans                                              | smit Timeout        | 5 secon                      | ds               |                      |                   |          |                  |
| Wireless Protection                                                                                                    | Tunnel Pro                                                    | oxy                                                      |                     | Enable                       |                  |                      |                   |          |                  |
| Policies                                                                                                    | Realm Lis                                                     | t                                                        |                     |                              |                  |                      |                   |          |                  |
| Web Auth                                                                                                    | PAC Provi                                                     | sioning                                                  |                     | Enable                       |                  |                      |                   |          |                  |
| TrustSec                                                                                                    | IDEac                                                         | alorning                                                 |                     | - Enable                     |                  |                      |                   |          |                  |
| Local Policies                                                                                                    | Cinerton                                                      |                                                          |                     |                              |                  |                      |                   |          |                  |
| ▶ Umbrella                                                                                                    | Cisco ACA                                                     |                                                          |                     | Enable                       |                  |                      |                   |          |                  |
|                                                                                                    |                                                               |                                                          |                     |                              |                  |                      |                   |          |                  |

Advanced

# Navigeer in op **Security > AAA > Straal > Accounting**.

| .<br>cısco                                                                                                    | Monitor <u>w</u> lans <u>c</u> ontroli                                                                                                    | er W <u>i</u> reless                                                                                                    | SECURITY | MANAGEMENT | COMMANDS | HELP | FEEDBACK |
|----------------------------------------------------------------------------------------------------|----------------------------------------------------------------------------------------------------|----------------------------------------------------------------------------------------------------|----------|------------|----------|------|----------|
| Security                                                                                                    | RADIUS Accounting Server                                                                                                    | rs > Edit                                                                                                    |          |            |          |      |          |
| ▼ AAA<br>General<br>▼ RADIUS                                                                                                    | Server Index<br>Server Address(Ipv4/Ipv6)                                                                                                    | 7 10.106.32.119                                                                                                    |          |            |          |      |          |
| Authentication<br>Accounting<br>Auth Cached Users<br>Fallback<br>DNS<br>Downloaded AVP<br>TACACS+<br>LDAP<br>Local Net Users<br>MAC Filtering<br>Disabled Clients<br>User Login Policies<br>AP Policies<br>Password Policies<br>Local EAP<br>Advanced EAP<br>Priority Order<br>Certificate<br>Access Control Lists | Shared Secret Format<br>Shared Secret<br>Confirm Shared Secret<br>Apply Cisco ACA Default settings<br>Port Number<br>Server Status<br>Server Timeout<br>Network User<br>Management<br>Tunnel Proxy<br><u>Realm List</u><br>PAC Provisioning<br>IPSec | ASCII V  ASCII V  ASCII V  ASCII V  ASCII V  ASCIAL  ASCIAL  A |          |            |          | (p)  |          |
| <ul> <li>Wireless Protection<br/>Policies</li> <li>Web Auth</li> <li>TrustSec</li> </ul>                                                                                                    |                                                                                                    |                                                                                                    |          |            |          |      |          |

# Stap 2. Configureer een Dot1x SSID.

| cisco    | <u>M</u> ONITOR <u>W</u> LANS <u>C</u> ONTROL | oller w <u>i</u> reless <u>s</u> ecurity m <u>a</u> nagement c <u>o</u> mmands he <u>l</u> p <u>f</u> eedback |
|----------|-----------------------------------------------|----------------------------------------------------------------------------------------------------|
| WLANs    | WLANs > Edit 'BYOD-Do                         | ot1x'                                                                                                    |
| VLANS    | General Security Q                            | 20S Policy-Mapping Advanced                                                                                   |
| Advanced | Profile Name                                  | BYOD-Dot1x                                                                                                    |
|          | Type                                          | BYOD-Dot1x                                                                                                    |
|          | Status                                        | ✓ Enabled                                                                                                    |
|          | Security Policies<br>Radio Policy             | [WPA2][Auth(802.1X)]<br>(Modifications done under security tab will appear after applying the changes.)       |
|          | Interface/Interface Group(G)                  | ) management 🗸                                                                                                |
|          | Multicast Vlan Feature                        | Enabled                                                                                                    |
|          | Broadcast SSID                                | Z Enabled                                                                                                    |
|          | NAS-1D                                        | none                                                                                                    |
|          | Lobby Admin Access                            |                                                                                                    |

|                                     | MONITOR WLANS CONTROLLER WIRELESS SECURITY MANAGEMENT COMMANDS HELP FEEDBACK                                                                                                    |  |  |  |  |  |  |
|-------------------------------------|----------------------------------------------------------------------------------------------------|--|--|--|--|--|--|
| WLANs                               | WLANs > Edit 'BYOD-Dot1x'                                                                                                    |  |  |  |  |  |  |
| VLANS                               | General Security QoS Policy-Mapping Advanced                                                                                                    |  |  |  |  |  |  |
| Advanced                            | Layer 2 Layer 3 AAA Servers                                                                                                    |  |  |  |  |  |  |
|                                     | Layer 2 Security  WPA2+WPA3                                                                                                    |  |  |  |  |  |  |
|                                     | Security Type Enterprise 🗸                                                                                                    |  |  |  |  |  |  |
|                                     | MAC Filtering <sup>2</sup>                                                                                                    |  |  |  |  |  |  |
|                                     | WPA2+WPA3 Parameters                                                                                                    |  |  |  |  |  |  |
|                                     | Policy WPA2 UWPA3 Encryption Cipher Compass Compass                                                                                                    |  |  |  |  |  |  |
|                                     | Fast Transition                                                                                                    |  |  |  |  |  |  |
|                                     | Fast Transition Adaptive 🗸                                                                                                    |  |  |  |  |  |  |
|                                     | Over the DS                                                                                                    |  |  |  |  |  |  |
|                                     | Reassociation Timeout 20 Seconds                                                                                                    |  |  |  |  |  |  |
|                                     | Protected Management Frame PMF Disabled  Authentication Key Management 19                                                                                                    |  |  |  |  |  |  |
|                                     |                                                                                                    |  |  |  |  |  |  |
|                                     | 802 1X-SHA1                                                                                                    |  |  |  |  |  |  |
| CISCO                               | Monitor <u>w</u> lans <u>c</u> ontroller w <u>i</u> reless <u>s</u> ecurity m <u>a</u> nagement c <u>o</u> mmands he <u>l</u> p <u>f</u> eedback                                                                                                    |  |  |  |  |  |  |
| WLANs                               | WLANs > Edit 'BYOD-Dot1x'                                                                                                    |  |  |  |  |  |  |
| WLANS<br>WLANS                      | WLANs > Edit 'BYOD-Dot1x'<br>General Security QoS Policy-Mapping Advanced                                                                                                    |  |  |  |  |  |  |
| WLANS<br>WLANS<br>WLANS<br>Advanced | WLANs > Edit 'BYOD-Dot1x'<br>General Security QoS Policy-Mapping Advanced<br>Layer 2 Layer 3 AAA Servers                                                                                                    |  |  |  |  |  |  |
| WLANS<br>WLANS<br>Advanced          | WLANs > Edit 'BYOD-Dot1x'         General       Security       QoS       Policy-Mapping       Advanced         Layer 2       Layer 3       AAA Servers         Select AAA servers below to override use of default servers on this WLAN         RADIUS Servers         RADIUS Server Overwrite interface       Enabled         Apply Cisco ISE Default Settings       Enabled         Server 1       IP:10.106.32.119, Port:1812         Server 2       None       None         Server 3       None       None                                                                                                    |  |  |  |  |  |  |
| WLANS<br>WLANS<br>Advanced          | WLANs > Edit 'BYOD-Dot1x'         General Security QoS Policy-Mapping Advanced         Layer 2 Layer 3 AAA Servers         Select AAA servers below to override use of default servers on this WLAN         RADIUS Servers         RADIUS Server Overwrite interface Enabled         Apply Cisco ISE Default Settings Enabled         Authentication Servers Accounting Servers         Enabled         Server 1         IP:10.106.32.119, Port:1812 V         Server 2         None         Server 3         None         Server 4         None         Server 4                                                                                                    |  |  |  |  |  |  |
| WLANS<br>WLANS<br>Advanced          | WLANs > Edit 'BYOD-Dot1x'         General       Security       Qos       Policy-Mapping       Advanced         Layer 2       Layer 3       AAA Servers         Select AAA servers below to override use of default servers on this WLAN         RADIUS Servers         RADIUS Server Overwrite interface       Enabled         Apply Cisco ISE Default Settings       Enabled         Authentication Servers       Accounting Servers         Enabled       Enabled         Server 1       IP:10.106.32.119, Port:1812         Server 3       None         Server 4       None         Server 5       None         Server 5       None                                                                                  |  |  |  |  |  |  |
| WLANS<br>WLANS<br>Advanced          | WLANs > Edit 'BYOD-Dot1x'         General       Security       QoS       Policy-Mapping       Advanced         Layer 2       Layer 3       AAA Servers         Select AAA servers below to override use of default servers on this WLAN         RADIUS Servers         RADIUS Server Overwrite interface       Enabled         Apply Cisco ISE Default Settings       Enabled         Authentication Servers       EAP Parameters         Enabled       Enabled         Server 1       IP:10.106.32.119, Port:1812          Server 2       None         Server 3       None         Server 4       None         Server 5       None         Server 6       None         Server 6       None         Server 6       None |  |  |  |  |  |  |

| uluili.<br>cisco                    | MONITOR WLANS CONTROLLER W                                                                                                    | ireless security management comma                                                                                                    | NDS HELP FEEDBACK                                                                                                    |
|-------------------------------------|----------------------------------------------------------------------------------------------------|----------------------------------------------------------------------------------------------------|----------------------------------------------------------------------------------------------------|
| VLANS<br>VLANS<br>WLANS<br>Advanced | WLANS > Edit 'BYOD-Dot1x'<br>General Security QoS Po<br>Allow AAA Override<br>Coverage Hole Detection<br>Enable Session Timeout<br>Aironet IE<br>Diagnostic Channel 18<br>Override Interface ACL<br>Layer2 Acl<br>URL ACL<br>P2P Blocking Action<br>Client Exclusion 2<br>Maximum Allowed Clients 8<br>Static IP Tunneling 11 | Increases Secondly Management Command<br>Advanced<br>Advanced<br>Advanced<br>Enabled<br>Enabled<br>IPv4 None<br>None<br>None<br>Enabled<br>IPv6 None<br>Disabled<br>Inweout Value (secs)<br>O<br>Enabled | DHCP         DHCP Server         DHCP Addr. Assignment         Required         Management Frame Protection (MFP)         MFP Client Protection 4         Optional ~         DTIM Period (in beacon intervals)         802.11a/n (1 - 255)         1         NAC         NAC State         ISE NAC ~         Load Balancing and Band Select |
|                                     | Wi-Fi Direct Clients Policy<br>Maximum Allowed Clients Per AP Radio<br>Clear HotSpot Configuration                                                                                                    | Disabled V<br>200<br>Enabled                                                                                                    | Client Load Balancing  Client Band Select Passive Client                                                                                                    |

Stap 3. Configureer ACL om beperkte toegang te bieden voor het leveren van het apparaat.

- Hiermee kan UDP-verkeer naar DHCP en DNS worden toegestaan (DHCP is standaard toegestaan).
- Communicatie met ISE.
- Ontken ander verkeer.

Name: BYOD-Initiaal (OF iets wat u handmatig de ACL's noemt in het machtigingsprofiel)

| cisco                                                                   | MONI                          | tor <u>w</u> | lans <u>c</u> ontrolli | R WIRELESS        | SECURITY MA  | NAGEMENT COMMAND    | )s help  | FEEDBACK    |           |      |           |                |  |
|-------------------------------------------------------------------------|-------------------------------|--------------|------------------------|-------------------|--------------|---------------------|----------|-------------|-----------|------|-----------|----------------|--|
| Security                                                                | Acce                          | ess Con      | trol Lists > Edit      | -                 |              |                     |          |             |           |      |           |                |  |
| <ul> <li>AAA</li> <li>Local EAP</li> </ul>                              | Gene                          | eral         |                        |                   |              |                     |          |             |           |      |           |                |  |
| Advanced EAP                                                            | Access List Name BYOD-Initial |              | al                     |                   |              |                     |          |             |           |      |           |                |  |
| Certificate                                                             | Seq                           | Action       | Source IP/Mask         |                   | Destination  | IP/Mask             | Protocol | Source Port | Dest Port | DSCP | Direction | Number of Hits |  |
| Access Control Lists                                                    | 1                             | Permit       | 0.0.0.0                | / 0.0.0.0         | 0.0.0.0      | / 0.0.0.0           | UDP      | Any         | Any       | Any  | Any       | 0              |  |
| CPU Access Control Lists<br>FlexConnect ACLs<br>Layer2 ACLs<br>URL ACLS | 2                             | Permit       | 0.0.0                  | / 0.0.0.0         | 10.106.32.11 | 9 / 255.255.255.255 | Any      | Any         | Any       | Any  | Any       | 0              |  |
|                                                                         | 3                             | Permit       | 10.106.32.119          | / 255.255.255.255 | 5 0.0.0.0    | / 0.0.0.0           | Any      | Any         | Any       | Any  | Any       | 0              |  |
|                                                                         | 4                             | Deny         | 0.0.0                  | / 0.0.0.0         | 0.0.0        | / 0.0.0.0           | Алу      | Any         | Any       | Any  | Any       | 0              |  |
| Wireless Protection     Policies                                        |                               |              |                        |                   |              |                     |          |             |           |      |           |                |  |
| ▶ Web Auth                                                              |                               |              |                        |                   |              |                     |          |             |           |      |           |                |  |
| TrustSec                                                                |                               |              |                        |                   |              |                     |          |             |           |      |           |                |  |
| Local Policies                                                          |                               |              |                        |                   |              |                     |          |             |           |      |           |                |  |
| Umbrella                                                                |                               |              |                        |                   |              |                     |          |             |           |      |           |                |  |
| Advanced                                                                |                               |              |                        |                   |              |                     |          |             |           |      |           |                |  |

# Verifiëren

Verificatie van verificatie van verificatiestromen

| Cisco ISE                             |               | Operations -      | RADIUS        |                   |              | A Evaluat                 | ion Mode 46 Days Q 🕥    | Ø Ø                 |
|---------------------------------------|---------------|-------------------|---------------|-------------------|--------------|---------------------------|-------------------------|---------------------|
| Live Logs Live Sessions               |               |                   |               |                   |              |                           |                         |                     |
| Misconfigured Supplicants 🕕           | Misconfigured | Network Devices 🕕 | RADIUS Drops  |                   | Client Stopp | ed Responding 💿           | Repeat C                | counter 🕕           |
| 0                                     |               | 0                 | 1             |                   |              | 0                         |                         | 0                   |
| ्री Refresh 🕁 Reset Repeat Counts 🖒 । | ixport To 🗸   |                   |               |                   | Refre        | ah Show Latest 20         | ) records ~<br>Last 5 m | inutes ❤<br>ter ❤ ⊚ |
| Time Status                           | Details Repea | Identity          | Endpoint ID   | Identity Group    | Authenti     | Authorization Policy      | Authorization Profile   | s Ei                |
| ×                                     | ~             | Identity          | Endpoint ID   | Identity Group    | Authenticat  | Authorization Policy      | Authorization Profiles  |                     |
| Nov 29, 2020 11:13:47.4               | 0             | dot1xuser         | 50:3E:AA:E4:8 |                   | Wireless >   | Wireless >> Full_Acceess  | PermitAccess            | w                   |
| Nov 29, 2020 11:13:47.2               | à             | dot1xuser         | 50:3E:AA:E4:8 | RegisteredDevices | Wireless >   | Wireless >> Full_Acceess  | PermitAccess            | w                   |
| Nov 29, 2020 11:10:57.9               | ò             | dot1xuser         | 50:3E:AA:E4:8 | Profiled          | Wireless >   | Wireless >> BYOD_Redirect | BYOD_Wireless_Redirect  | TF                  |

1. Bij de eerste inlog voert de gebruiker PEAP-verificatie uit met behulp van een gebruikersnaam en een wachtwoord. Op ISE slaat gebruiker regel BYOD-Redirect in.

| Cisco ISE             |                               |  |
|-----------------------|-------------------------------|--|
|                       |                               |  |
| Overview              |                               |  |
| Event                 | 5200 Authentication succeeded |  |
| Username              | dot1xuser                     |  |
| Endpoint Id           | 50:3E:AA:E4:81:B6 🕀           |  |
| Endpoint Profile      | TP-LINK-Device                |  |
| Authentication Policy | Wireless >> Default           |  |
| Authorization Policy  | Wireless >> BYOD_Redirect     |  |
| Authorization Result  | BYOD_Wireless_Redirect        |  |
|                       |                               |  |

# Cisco ISE

## Authentication Details

| Source Timestamp                 | 2020-11-29 11:10:57.955       |
|----------------------------------|-------------------------------|
| Received Timestamp               | 2020-11-29 11:10:57.955       |
| Policy Server                    | isee30-primary                |
| Event                            | 5200 Authentication succeeded |
| Username                         | dot1xuser                     |
| User Type                        | User                          |
| Endpoint Id                      | 50:3E:AA:E4:81:B6             |
| Calling Station Id               | 50-3e-aa-e4-81-b6             |
| Endpoint Profile                 | TP-LINK-Device                |
| Authentication Identity<br>Store | Internal Users                |
| Identity Group                   | Profiled                      |
| Audit Session Id                 | 0a6a21b2000009a5fc3d3ad       |
| Authentication Method            | dot1x                         |
| Authentication Protocol          | PEAP (EAP-MSCHAPv2)           |
| Service Type                     | Framed                        |
| Network Device                   | WLC1                          |

2. Na de BYOD-registratie wordt de gebruiker aan het geregistreerde apparaat toegevoegd, voert nu een MAP-TLS uit en krijgt volledige toegang.

# Cisco ISE

# Overview

| Event                 | 5200 Authentication succeeded |
|-----------------------|-------------------------------|
| Username              | dot1xuser                     |
| Endpoint Id           | 50:3E:AA:E4:81:B6 🕀           |
| Endpoint Profile      | Windows10-Workstation         |
| Authentication Policy | Wireless >> Default           |
| Authorization Policy  | Wireless >> Full_Acceess      |
| Authorization Result  | PermitAccess                  |

# Cisco ISE

## Authentication Details

| Source Timestamp                                                                                                    | 2020-11-29 11:13:47.246                                                                              |
|----------------------------------------------------------------------------------------------------|----------------------------------------------------------------------------------------------------|
| Received Timestamp                                                                                                    | 2020-11-29 11:13:47.246                                                                              |
| Policy Server                                                                                                    | isee30-primary                                                                                       |
| Event                                                                                                    | 5200 Authentication succeeded                                                                        |
| Username                                                                                                    | dot1xuser                                                                                            |
| Endpoint Id                                                                                                    | 50:3E:AA:E4:81:B6                                                                                    |
| Calling Station Id                                                                                                    | 50-3e-aa-e4-81-b6                                                                                    |
|                                                                                                    |                                                                                                    |
| Endpoint Profile                                                                                                    | Windows10-Workstation                                                                                |
| Endpoint Profile<br>Identity Group                                                                                         | Windows10-Workstation<br>RegisteredDevices                                                           |
| Endpoint Profile<br>Identity Group<br>Audit Session Id                                                                     | Windows10-Workstation<br>RegisteredDevices<br>0a6a21b20000009a5fc3d3ad                               |
| Endpoint Profile<br>Identity Group<br>Audit Session Id<br>Authentication Method                                            | Windows10-Workstation<br>RegisteredDevices<br>0a6a21b20000009a5fc3d3ad<br>dot1x                      |
| Endpoint Profile<br>Identity Group<br>Audit Session Id<br>Authentication Method<br>Authentication Protocol                 | Windows10-Workstation<br>RegisteredDevices<br>0a6a21b20000009a5fc3d3ad<br>dot1x<br>EAP-TLS           |
| Endpoint Profile<br>Identity Group<br>Audit Session Id<br>Authentication Method<br>Authentication Protocol<br>Service Type | Windows10-Workstation<br>RegisteredDevices<br>0a6a21b20000009a5fc3d3ad<br>dot1x<br>EAP-TLS<br>Framed |

# **Controleer het My Devices Portal**

Blader naar MyDevices Portal en Meld u aan bij de aanmeldingsgegevens. U kunt de naam van het apparaat en de Registratiestatus zien.

U kunt een URL maken voor MyDevices Portal.

Navigeer naar ISE > Workcenters > BYOD > Portal en Componenten > My Devices Portal > Aanmelden-instellingen en voer vervolgens de volledig gekwalificeerde URL in.

| Manage Devices         Need to add a device? Select Add. Was your device lost or stolen? Select your device         Number of registered devices:2/5         Add       Refresh         Image: MAC Address         Lost       Stolen       Edit       PIN Lock       Full Wipe       Uner                                                                                                    | e from the list to manage it. |
|----------------------------------------------------------------------------------------------------|-------------------------------|
| Need to add a device? Select Add. Was your device lost or stolen? Select your device         Number of registered devices:2/5         Add       Refresh         O MAC Address         Lost       Stolen       Edit       PIN Lock       Full Wipe       Uner                                                                                                    | e from the list to manage it. |
| Add     Refresh       Image: Mack Address     Image: Mack Address       Lost     Stolen     Edit     PIN Lock     Full Wipe     Uner                                                                                                    |                               |
| Add     Refresh       Image: MAC Address     Image: Comparison of the second second secon |                               |
| MAC Address      Lost Stolen Edit PIN Lock Full Wipe Uner                                                                                                    |                               |
| Lost Stolen Edit PIN Lock Full Wipe Uner                                                                                                    |                               |
| Lost Stolen Edit PIN Lock Full Wipe Uner                                                                                                    |                               |
|                                                                                                    | aroll Reinstate Delete        |
|                                                                                                    |                               |
| MAC Address     Device Name                                                                                                    | Description Of the            |

# Problemen oplossen

# Algemene informatie

Voor het BYOD-proces moeten deze ISE-componenten worden ingeschakeld in debug op PSN-knooppunten -

scep - scep logberichten. Doellogbestand filesgage.log en ise-psc.log.

client-webapp: de component verantwoordelijk voor infrastructuurberichten. Bestandslogbestand - ise-psc.log

**portal-web-action**: de component die verantwoordelijk is voor de verwerking van het clientvoorzieningsbeleid. Bestandslogbestand -**gast.log**.

portal - alle aan portal gerelateerde evenementen . Bestandslogbestand -gast.log

portal-sessie-manager - Target logbestanden - Portal sessie-gerelateerde debug-berichten - gues.log

ca-service- ca-service berichten - Target logbestanden - caservice.log en caservice-misc.log

ca-service-cert- ca-service certificaatberichten - Target-logbestanden - caservice.log en caservicemisc.log

admin-ca- ca-service admin-berichten -Target logbestanden ise-psc.log, caservice.log en casrvice-misc.log

portal voor levering- certificaatprovisioningportal -berichten van het Target-logbestand ise-psc.log

nsf- NSF-gerelateerde berichten - Target logbestanden ise-psc.log

nsf-sessie- Session cache-gerelateerde berichten - Target logbestanden ise-psc.log

Runtime-AAA-alle Runtime gebeurtenissen. Doel logbestand -prrt-server.log.

Voor de logbestanden van de klant:

## Zoek %temp%\spwProfileLog.txt (bijvoorbeeld: C:\Users\<gebruikersnaam>\AppData\Local\Temp\spwProfileLog.txt)

## Analyse van het werklogboek

**ISE-logboek** 

Initiële toegang-Accept met doorsturen van ACL en omgekeerde URL voor BYOD-portal

#### Port Server.log-7

Radius,2020-12-02 05:43:52,395,DEBUG,0x7f433e6b8700,cntx=0008590803,sesn=isee30primary/392215758/699,CPMSessionID=0a6a21b2000009f5fc770c7,user=dot1xuser,CallingStationID=50-3e-aa-e4-81-b6,RADIUS PACKET:: Code=2(AccessAccept) Identifier=254 Length=459 [1] User-Name value: [dot1xuser] [25] Class - value: [\*\*\*\*] [79] EAP-Message - value: [ñ [80] Message-Authenticator - value: [.2{wëbÙ"Åp05<Z] [26] cisco-av-pair - value: [url-redirect-acl=BYOD-Initial] [26] cisco-av-pair - value: [url-

redirect=https://10.106.32.119:8443/portal/gateway?sessionId=0a6a21b20000009f5fc770c7&portal=7f8
ac563-3304-4f25-845d-be9faac3c44f&action=nsp&token=53a2119de6893df6c6fca25c8d6bd061] [26] MSMPPE-Send-Key - value: [\*\*\*\*] [26] MS-MPPE-Recv-Key - value: [\*\*\*\*] ,RADIUSHandler.cpp:2216

Wanneer een eindgebruiker probeert om naar een website te navigeren en door WLC werd omgeleid naar de ISE om URL.

## Guest.log -

```
2020-12-02 05:43:58,339 DEBUG [https-jsse-nio-10.106.32.119-8443-exec-5][]
com.cisco.ise.portal.Gateway -::- Gateway Params (after update):
redirect=www.msftconnecttest.com/redirect client_mac=null daysToExpiry=null ap_mac=null
switch_url=null wlan=null action=nsp sessionId=0a6a21b20000009f5fc770c7 portal=7f8ac563-3304-
4f25-845d-be9faac3c44f isExpired=null token=53a2119de6893df6c6fca25c8d6bd061 2020-12-02
05:43:58,339 DEBUG [https-jsse-nio-10.106.32.119-8443-exec-5][]
cisco.ise.portalwebaction.utils.RadiusSessionUtil -::- sessionId=0a6a21b2000009f5fc770c7 :
token=53a2119de6893df6c6fca25c8d6bd061 2020-12-02 05:43:58,339 DEBUG [https-jsse-nio-
10.106.32.119-8443-exec-5][] cisco.ise.portalwebaction.utils.RadiusSessionUtil -::- Session
token successfully validated. 2020-12-02 05:43:58,344 DEBUG [https-jsse-nio-10.106.32.119-8443-
exec-5][] cisco.ise.portal.util.PortalUtils -::- UserAgent : Mozilla/5.0 (Windows NT 10.0;
Win64; x64; rv:83.0) Gecko/20100101 Firefox/83.0 2020-12-02 05:43:58,344 DEBUG [https-jsse-nio-
10.106.32.119-8443-exec-5][] cisco.ise.portal.util.PortalUtils -::- isMozilla: true 2020-12-02
05:43:58,344 DEBUG [https-jsse-nio-10.106.32.119-8443-exec-5][] com.cisco.ise.portal.Gateway -
::- url: /portal/PortalSetup.action?portal=7f8ac563-3304-4f25-845d-
be9faac3c44f&sessionId=0a6a21b20000009f5fc770c7&action=nsp&redirect=www.msftconnecttest.com%2Fre
direct 2020-12-02 05:43:58,355 DEBUG [https-jsse-nio-10.106.32.119-8443-exec-7][]
cisco.ise.portalwebaction.controller.PortalFlowInterceptor -::- start quest flow interceptor...
2020-12-02 05:43:58,356 DEBUG [https-jsse-nio-10.106.32.119-8443-exec-7][]
cisco.ise.portalwebaction.actions.BasePortalAction -::- Executing action PortalSetup via request
/portal/PortalSetup.action 2020-12-02 05:43:58,356 DEBUG [https-jsse-nio-10.106.32.119-8443-
exec-7][] cisco.ise.portalwebaction.actions.PortalSetupAction -::- executeAction... 2020-12-02
05:43:58,360 DEBUG [https-jsse-nio-10.106.32.119-8443-exec-7][]
cisco.ise.portalwebaction.actions.BasePortalAction -::- Result from action, PortalSetup: success
2020-12-02 05:43:58,360 DEBUG [https-jsse-nio-10.106.32.119-8443-exec-7][]
cisco.ise.portalwebaction.actions.BasePortalAction -::- Action PortalSetup Complete for request
/portal/PortalSetup.action 2020-12-02 05:43:58,360 DEBUG [https-jsse-nio-10.106.32.119-8443-
exec-7][] cpm.guestaccess.flowmanager.processor.PortalFlowProcessor -::- Current flow step:
INIT, otherInfo=id: 226ea25b-5e45-43f5-b79d-fb59cab96def 2020-12-02 05:43:58,361 DEBUG [https-
jsse-nio-10.106.32.119-8443-exec-7][] cpm.guestaccess.flowmanager.step.StepExecutor -::- Getting
next flow step for INIT with TranEnum=PROCEED 2020-12-02 05:43:58,361 DEBUG [https-jsse-nio-
10.106.32.119-8443-exec-7][] cpm.guestaccess.flowmanager.step.StepExecutor -::- StepTran for
```

| Step=INIT=> tranEnum=H                           | PROCEED, toStep=BYOD_WELCOME 2020-12-02 05:43:58,361 DE                                                                                                    | BUG [https-jsse-nio-                   |  |  |  |  |  |  |
|--------------------------------------------------|----------------------------------------------------------------------------------------------------|----------------------------------------|--|--|--|--|--|--|
| 10.106.32.119-8443-exe                           | c-7][] cpm.guestaccess.flowmanager.step.StepExecutor -                                                                                                    | ::- Find Next                          |  |  |  |  |  |  |
| Step=BYOD WELCOME 2020                           | -12-02 05:43:58.361 DEBUG [https-isse-nio-10.106.32.11                                                                                                    | 9-8443-exec-71[]                       |  |  |  |  |  |  |
| com questaccess flouma                           | mager sten StenEvecutor -··- Sten · BYOD WELCOME will                                                                                                    | be wighted $2020-12-$                  |  |  |  |  |  |  |
| 02 05.13.58 361 DEBIIC                           | 2 05:43:58.361 DEBUG [https-isse-nio-10.106.32.119-8443-exec-71[]                                                                                                    |                                        |  |  |  |  |  |  |
| 02 03:45:58,501 DEBUG                            | [Inceps-Jsse-Into-In.100.52.119-0445-exec-7][]                                                                                                    | NET COME 2020 12 02                    |  |  |  |  |  |  |
| cpm.guestaccess.flowma                           | inager.step.StepExecutor -::- Returning next step =BYOL                                                                                                    | _WELCOME 2020-12-02                    |  |  |  |  |  |  |
| 05:43:58,362 DEBUG [ht                           | tps-jsse-nio-10.106.32.119-8443-exec-7][]                                                                                                    |                                        |  |  |  |  |  |  |
| cpm.guestaccess.flowma<br>uniqueSubjectId=5f5592 | unager.adaptor.PortalUserAdaptorFactory -::- Looking up<br>2a4f67552b855ecc56160112db42cf7074e 2020-12-02 05:43:58                                                               | Guest user with<br>3,365 DEBUG [https- |  |  |  |  |  |  |
| jsse-nio-10.106.32.119                           | -8443-exec-7][]                                                                                                    |                                        |  |  |  |  |  |  |
| cpm.questaccess.flowma                           | nager.adaptor.PortalUserAdaptorFactory -::- Found Gues                                                                                                    | t user 'dot1xuserin                    |  |  |  |  |  |  |
| DB using uniqueSubject                           | ID '5f5592a4f67552b855ecc56160112db42cf7074e', authSto                                                                                                    | preName in                             |  |  |  |  |  |  |
| DB=Internal Users aut                            | hStoreGUID in DB=9273fe30-8c01-11e6-996c-525400b48521                                                                                                    | DB ID=bab8f27d-                        |  |  |  |  |  |  |
| c1/a = 18f5 = 9fo1 = 5187047                     | h = 100000000000000000000000000000000000                                                                                                    | 106 32 119 - 84/3 -                    |  |  |  |  |  |  |
| $e^{-71}$                                        | with works the controller Portal StopController +++                                                                                                    | + undatoPortalStato                    |  |  |  |  |  |  |
| Portal Coggion (oddE7d                           | $\frac{1}{2}$                                                                                                    | TED and surrent stor                   |  |  |  |  |  |  |
| Portaisession (e004570                           | 9-03-05 40-25 (11 DEDNG Ubthur ince min 10-10(-22-110                                                                                                    | 0442 and current step                  |  |  |  |  |  |  |
| IS BYOD_WELCOME 2020-1                           | 2-02 05:40:35,611 DEBUG [nttps-]sse-n10-10.106.32.119-                                                                                                    | 8443-exec-6][]                         |  |  |  |  |  |  |
| com.cisco.ise.portalSe                           | essionManager.PortalSession -::- Setting the portal ses                                                                                                    | sion state to ACTIVE                   |  |  |  |  |  |  |
| 2020-12-02 05:40:35,61                           | 1 DEBUG [https-jsse-nio-10.106.32.119-8443-exec-6][]                                                                                                    |                                        |  |  |  |  |  |  |
| cisco.ise.portalwebact                           | ion.controller.PortalStepController -::- nextStep: BYO                                                                                                    | D_WELCOME                              |  |  |  |  |  |  |
| S BYOD Welcome × T                               |                                                                                                    | - 8 ×                                  |  |  |  |  |  |  |
|                                                  | https://10.106.32.119:8443/portal/PortalSetup.action?portal=7f8ac563-3304-4f25-845d-be9faac3o44f8isessi (80%) *** 🗵                                                              |                                        |  |  |  |  |  |  |
|                                                  | CISCO BYOD Portal                                                                                                    |                                        |  |  |  |  |  |  |
|                                                  |                                                                                                    |                                        |  |  |  |  |  |  |
|                                                  | 2 3                                                                                                    |                                        |  |  |  |  |  |  |
|                                                  |                                                                                                    |                                        |  |  |  |  |  |  |
|                                                  | BYOD Welcome<br>Welcome to the BYOD portal                                                                                                    |                                        |  |  |  |  |  |  |
|                                                  | Access to this network requires your device to be configured for<br>enhanced security. Click Start to provide device information                                                 |                                        |  |  |  |  |  |  |
|                                                  | before components are installed on your device.                                                                                                    |                                        |  |  |  |  |  |  |
|                                                  | Please accept the policy. You are responsible for  maintaining the confidentiality of the password and all activities that occur under your username and password.               |                                        |  |  |  |  |  |  |
|                                                  | Cisco Systems offers the Service for activities such as<br>the active use of e-mail, instant messaging, browsing                                                                 |                                        |  |  |  |  |  |  |
|                                                  | the World Wide Web and accessing corporate intranets.<br>High volume data transfers, especially sustained high<br>volume data transfers and correctived Mostlon a web            |                                        |  |  |  |  |  |  |
|                                                  | server or any other server by use of our service is<br>prohibited. Trying to access someone else's account,                                                                      |                                        |  |  |  |  |  |  |
|                                                  | sending unsolicited bulk e-mail, collection of other<br>people's personal data without their knowledge and                                                                       |                                        |  |  |  |  |  |  |
|                                                  | intererence with other network users are all prohibition.<br>Clicco Systems reserves the right to suspend the Service<br>If Clicco Systems reserved by believes that your use of |                                        |  |  |  |  |  |  |
|                                                  | the Service is unreasonably excessive or you are using<br>the Service for criminal or illegal activities. You do not                                                             |                                        |  |  |  |  |  |  |
|                                                  | have the right to resell this Service to a third party.<br>Cisco Systems reserves the right to revise, amend or<br>modific these Terms # Conditions our other policies           |                                        |  |  |  |  |  |  |
|                                                  | The following system was detected                                                                                                    |                                        |  |  |  |  |  |  |
|                                                  | Windows                                                                                                    |                                        |  |  |  |  |  |  |
|                                                  | Was your device detected incorrectly?                                                                                                    |                                        |  |  |  |  |  |  |
|                                                  | Windows                                                                                                    | Activate Windows                       |  |  |  |  |  |  |
|                                                  | Start                                                                                                    | Go to Settings to activate Windows.    |  |  |  |  |  |  |
|                                                  | and A                                                                                                    |                                        |  |  |  |  |  |  |

## Klik op Start op de BYOD-welkomstpagina.

020-12-02 05:44:01,926 DEBUG [https-jsse-nio-10.106.32.119-8443-exec-3][] cisco.ise.portalwebaction.actions.BasePortalAction -:dot1xuser:- Executing action ByodStart via request /portal/ByodStart.action 2020-12-02 05:44:01,926 DEBUG [https-jsse-nio-10.106.32.119-8443-exec-3][] cisco.ise.portalwebaction.controller.PortalPreResultListener -:dot1xuser:currentStep: BYOD\_WELCOME

Op dit punt evalueert ISE of de benodigde bestanden/bronnen die voor BYOD vereist zijn, aanwezig zijn of niet, en stelt deze zichzelf in op de BYOD INIT-status.

```
2020-12-02 05:44:01,936 DEBUG [https-jsse-nio-10.106.32.119-8443-exec-3][]
guestaccess.flowmanager.step.guest.ByodWelcomeStepExecutor -:dot1xuser:- userAgent=Mozilla/5.0
(Windows NT 10.0; Win64; x64; rv:83.0) Gecko/20100101 Firefox/83.0, os=Windows 10 (All),
nspStatus=SUCCESS 2020-12-02 05:44:01,936 DEBUG [https-jsse-nio-10.106.32.119-8443-exec-3][]
guestaccess.flowmanager.step.guest.ByodWelcomeStepExecutor -:dot1xuser:- NSP Downloadalble
Resource data=>, resource=DownloadableResourceInfo :WINDOWS_10_ALL
https://10.106.32.119:8443/auth/provisioning/download/a2b317ee-df5a-4bda-abc3-
```

e4ec38ee188c/WirelessNSP.xml?sessionId=0a6a21b20000009f5fc770c7&os=WINDOWS\_10\_ALL null null
https://10.106.32.119:8443/auth/provisioning/download/90a6dc9c-4aae-4431-a453-81141ec42d2d/ null
null https://10.106.32.119:8443/auth/provisioning/download/90a6dc9c-4aae-4431-a45381141ec42d2d/NetworkSetupAssistant.exe, coaType=NoCoa 2020-12-02 05:44:01,936 DEBUG [https-jssenio-10.106.32.119-8443-exec-3][] cpm.guestaccess.flowmanager.utils.NSPProvAccess -:dot1xuser:It is a WIN/MAC! 2020-12-02 05:44:01,936 DEBUG [https-jsse-nio-10.106.32.119-8443-exec-3][]
cpm.guestaccess.flowmanager.step.StepExecutor -:dot1xuser:- Returning next step
=BYOD\_REGISTRATION 2020-12-02 05:44:01,950 DEBUG [https-jsse-nio-10.106.32.119-8443-exec-3][]
cisco.ise.portalwebaction.controller.PortalStepController -:dot1xuser:- ++++ updatePortalState:
PortalSession (e0d457d9-a346-4b6e-bcca-5cf29e12dacc) current state is ACTIVE and current step is
BYOD\_REGISTRATION 2020-12-02 05:44:01,950 DEBUG [https-jsse-nio-10.106.32.119-8443-exec-3][]
cisco.ise.portalwebaction.controller.PortalStepController -:dot1xuser:- ++++ updatePortalState:
PortalSession (e0d457d9-a346-4b6e-bcca-5cf29e12dacc) current state is ACTIVE and current step is
BYOD\_REGISTRATION 2020-12-02 05:44:01,950 DEBUG [https-jsse-nio-10.106.32.119-8443-exec-3][]
cisco.ise.portalwebaction.controller.PortalStepController -:dot1xuser:- ++++ updatePortalState:
PortalSession (e0d457d9-a346-4b6e-bcca-5cf29e12dacc) current state is ACTIVE and current step is
BYOD\_REGISTRATION 2020-12-02 05:44:01,950 DEBUG [https-jsse-nio-10.106.32.119-8443-exec-3][]
cisco.ise.portalwebaction.controller.PortalStepController -:dot1xuser:- nextStep:
BYOD\_REGISTRATION

| Sevice Information X | +                                       |                                                                                                    |             | - ø ×      |
|----------------------|-----------------------------------------|----------------------------------------------------------------------------------------------------|-------------|------------|
| ↔ ở ŵ                | 🛛 🗟 https://10.106.32.119:8443/portal/8 | ByodStart.action?from=BYOD_WELCOME                                                                                                    | 30% … 🖂 🟠   | ± m/ ⊡ ⊛ ≡ |
|                      | CISCO BYOD Portal                       |                                                                                                    | dotixuser a |            |
|                      | Device Information                      | 23<br>Enter the device name and optional description for this device<br>to you can manage it using the My Devices Portal.<br>Device name:<br>My-Device<br>Description:<br>Device ID: 50.3E.AA.E4.81:86<br>Continue |             |            |

## Voer de naam van het apparaat in en klik op in register.

```
2020-12-02 05:44:14,682 DEBUG [https-jsse-nio-10.106.32.119-8443-exec-1][]
cisco.ise.portalwebaction.actions.BasePortalAction -:dot1xuser:- Executing action ByodRegister
via request /portal/ByodRegister.action Request Parameters: from=BYOD_REGISTRATION
token=PZBMFBHX3FBPXT8QF98U717ILNOTD68D device.name=My-Device device.description= 2020-12-02
05:44:14,682 DEBUG [https-jsse-nio-10.106.32.119-8443-exec-1][]
cisco.ise.portal.actions.ByodRegisterAction -:dot1xuser:- executeAction... 2020-12-02
05:44:14,682 DEBUG [https-jsse-nio-10.106.32.119-8443-exec-1][]
cisco.ise.portalwebaction.actions.BasePortalAction -: dot1xuser: - Result from action,
ByodRegister: success 2020-12-02 05:44:14,682 DEBUG [https-jsse-nio-10.106.32.119-8443-exec-1][]
cisco.ise.portalwebaction.actions.BasePortalAction -: dot1xuser:- Action ByodRegister Complete
for request /portal/ByodRegister.action 2020-12-02 05:44:14,683 DEBUG [https-jsse-nio-
10.106.32.119-8443-exec-1][] cpm.guestaccess.apiservices.mydevices.MyDevicesServiceImpl -
:dot1xuser:- Register Device : 50:3E:AA:E4:81:B6 username= dot1xuser idGroupID= aa13bb40-8bff-
11e6-996c-525400b48521 authStoreGUID= 9273fe30-8c01-11e6-996c-525400b48521 nadAddress=
10.106.33.178 isSameDeviceRegistered = false 2020-12-02 05:44:14,900 DEBUG [https-jsse-nio-
10.106.32.119-8443-exec-1][] cpm.guestaccess.flowmanager.step.StepExecutor -:dot1xuser:-
Returning next step =BYOD_INSTALL 2020-12-02 05:44:14,902 DEBUG [https-jsse-nio-10.106.32.119-
8443-exec-1][] cisco.ise.portalwebaction.controller.PortalStepController -: dot1xuser:- ++++
updatePortalState: PortalSession (e0d457d9-a346-4b6e-bcca-5cf29e12dacc) current state is ACTIVE
and current step is BYOD_INSTALL 2020-12-02 05:44:01,954 DEBUG [https-jsse-nio-10.106.32.119-
8443-exec-3][] cisco.ise.portalwebaction.controller.PortalFlowInterceptor -:dot1xuser:- result:
success 2020-12-02 05:44:14,969 DEBUG [https-jsse-nio-10.106.32.119-8443-exec-10][]
cisco.cpm.client.provisioning.StreamingServlet -::- StreamingServlet
URI:/auth/provisioning/download/90a6dc9c-4aae-4431-a453-81141ec42d2d/NetworkSetupAssistant.exe
```

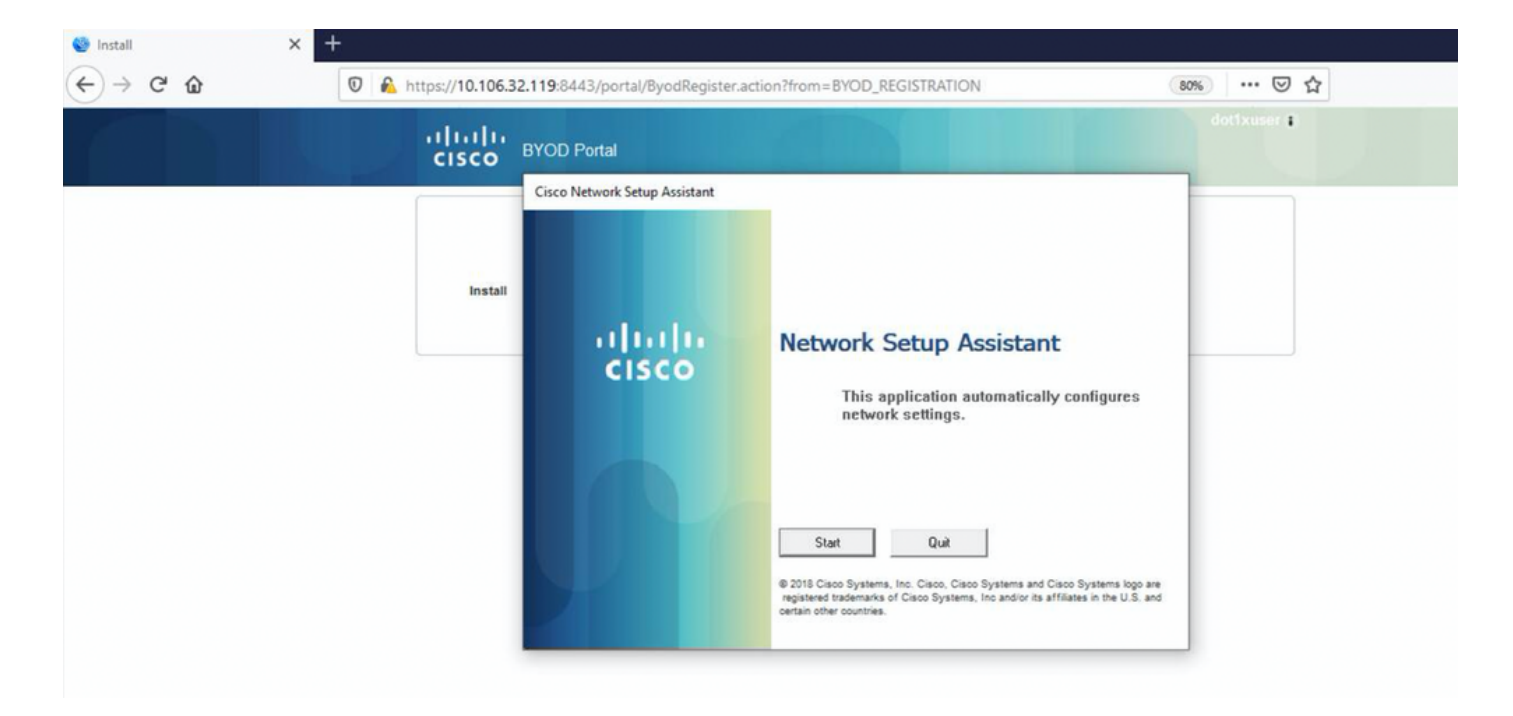

Wanneer de gebruiker op Start op de NSA klikt, wordt er tijdelijk een bestand met de naam **spwProfile.xml** gecreëerd op de client die de inhoud kopieert van de download van Cisco-ISE-NSP.xml op TCP-poort 8905.

## Guest.log -

```
2020-12-02 05:45:03,275 DEBUG [portal-http-service15][]
```

```
cisco.cpm.client.provisioning.StreamingServlet -::- StreamingServlet
```

URI:/auth/provisioning/download/a2b317ee-df5a-4bda-abc3-e4ec38ee188c/WirelessNSP.xml 2020-12-02 05:45:03,275 DEBUG [portal-http-service15][] cisco.cpm.client.provisioning.StreamingServlet -::-Streaming to ip:10.106.33.167 file type: NativeSPProfile file name:WirelessNSP.xml 2020-12-02 05:45:03,308 DEBUG [portal-http-service15][] cisco.cpm.client.provisioning.StreamingServlet -::-SPW profile :: 2020-12-02 05:45:03,308 DEBUG [portal-http-service15][] cisco.cpm.client.provisioning.StreamingServlet -::-

Nadat u de inhoud uit de **spwProfile.xml** hebt gelezen, vormt NSA het netwerkprofiel en genereert u een CSR, en stuurt u het naar ISE om een certificaat te krijgen met de URL <u>https://10.106.32.119:8443/auth/pkiclient.exe</u>

| 🎯 Install | × + |                  |                                  |                                                                                                    |             |
|-----------|-----|------------------|----------------------------------|----------------------------------------------------------------------------------------------------|-------------|
| ← → ♂ ☆   | 0 🕰 | https://10.106.3 | 2.119:8443/portal/ByodRegister.a | ction?from=BYOD_REGISTRATION                                                                                                    | 80% … 🛛 ☆   |
|           |     | uluilu<br>cisco  | BYOD Portal                      |                                                                                                    | dotixuser : |
|           |     | Install          | Cisco Network Setup Assistant    | Network Setup Assistant         Applying configuration Specify additional information if prompted.         Lance         9 2015 Claso Systems. Inc. Claso. Claso Systems and Claso Systems logo a registered trademarks of Claso Systems. Inc and/or its affiliates in the U.S. ar certain other countries. | 9           |

#### 0x67ee11d5 request issuance] cisco.cpm.caservice.util.CaServiceUtil -:::::- Checking cache for certificate template with ID: e2c32ce0-313d-11eb-b19e-e60300a810d5 2020-12-02 05:45:11,380 DEBUG [CAService-Scep][scep job 4d22d2e256a247a302e900ffa71c35d75610de67 0x67ee11d5 request issuance] com.cisco.cpm.caservice.CertificateAuthority -::::- CA SAN Extensions = GeneralNames: 1: 50-3E-AA-E4-81-B6 2020-12-02 05:45:11,380 DEBUG [CAService-Scep][scep job 4d22d2e256a247a302e900ffa71c35d75610de67 0x67ee11d5 request issuance] com.cisco.cpm.caservice.CertificateAuthority -::::- CA : add SAN extension... 2020-12-02

2020-12-02 05:45:11,380 DEBUG [CAService-Scep][scep job 4d22d2e256a247a302e900ffa71c35d75610de67

#### caservice.log -

2020-12-02 05:45:11,380 DEBUG [CAService-Scep][scep job 4d22d2e256a247a302e900ffa71c35d75610de67 0x67ee11d5 request issuance] cisco.cpm.scep.util.ScepUtil -::::- Algorithm OID in CSR: 1.2.840.113549.1.1.1 2020-12-02 05:45:11,380 DEBUG [CAService-Scep][scep job 4d22d2e256a247a302e900ffa71c35d75610de67 0x67ee11d5 request issuance] com.cisco.cpm.scep.CertRequestInfo -::::- Found challenge password with cert template ID.

#### caservice-misc.log -

2020-12-02 05:45:11,379 DEBUG [CAService-Scep][scep job 4d22d2e256a247a302e900ffa71c35d75610de67 0x67ee11d5 request] com.cisco.cpm.caservice.CrValidator -:::::- performing certificate request validation: version [0] subject [C=IN,ST=Karnataka,L=bangalore,O=cisco,OU=tac,CN=dot1xuser] --output omitted--- 2020-12-02 05:45:11,379 DEBUG [CAService-Scep][scep job 4d22d2e256a247a302e900ffa71c35d75610de67 0x67ee11d5 request validation] com.cisco.cpm.caservice.CrValidator -::::- RDN value = dot1xuser 2020-12-02 05:45:11,379 DEBUG [CAService-Scep][scep job 4d22d2e256a247a302e900ffa71c35d75610de67 0x67ee11d5 request] com.cisco.cpm.caservice.CrValidator -::::- request validation result CA\_OK

#### ca. service.log -

```
2020-12-02 05:45:11,298 DEBUG [https-jsse-nio-10.106.32.119-8443-exec-1][]
cisco.cpm.provisioning.cert.CertProvisioningFactory -:::- Found incoming certifcate request for
internal CA. Increasing Cert Request counter. 2020-12-02 05:45:11,331 DEBUG [https-jsse-nio-
10.106.32.119-8443-exec-1][] cisco.cpm.provisioning.cert.CertProvisioningFactory -:::- Key type
is RSA, retrieving ScepCertRequestProcessor for caProfileName=ISE Internal CA 2020-12-02
05:45:11,331 DEBUG [https-jsse-nio-10.106.32.119-8443-exec-1][]
cisco.cpm.provisioning.cert.CertRequestValidator -::::- Session user has been set to = dot1xuser
2020-12-02 05:45:11,331 DEBUG [https-jsse-nio-10.106.32.119-8443-exec-1][]
cisco.cpm.scep.util.ScepUtil -:::- Algorithm OID in CSR: 1.2.840.113549.1.1.1 2020-12-02
05:45:11,331 INFO [https-jsse-nio-10.106.32.119-8443-exec-1][]
com.cisco.cpm.scep.ScepCertRequestProcessor -:::- About to forward certificate request
C=IN,ST=Karnataka,L=bangalore,O=cisco,OU=tac,CN=dot1xuser with transaction id n@P~N6E to server
http://127.0.0.1:9444/caservice/scep 2020-12-02 05:45:11,332 DEBUG [https-jsse-nio-
10.106.32.119-8443-exec-1][] org.jscep.message.PkiMessageEncoder -::::- Encoding message:
org.jscep.message.PkcsReq@5c1649c2[transId=4d22d2e256a247a302e900ffa71c35d75610de67,messageType=
PKCS_REQ, senderNonce=Nonce
[7d9092a9fab204bd7600357e38309ee8], messageData=org.bouncycastle.pkcs.PKCS10CertificationRequest@
4662a5b0] 2020-12-02 05:45:11,332 DEBUG [https-jsse-nio-10.106.32.119-8443-exec-1][]
org.jscep.message.PkcsPkiEnvelopeEncoder -::::- Encrypting session key using key belonging to
[issuer=CN=Certificate Services Endpoint Sub CA - isee30-primary;
serial=162233386180991315074159441535479499152] 2020-12-02 05:45:11,333 DEBUG [https-jsse-nio-
10.106.32.119-8443-exec-1][] org.jscep.message.PkiMessageEncoder -::::- Signing message using
key belonging to [issuer=CN=isee30-primary.anshsinh.local;
serial=126990069826611188711089996345828696375] 2020-12-02 05:45:11,333 DEBUG [https-jsse-nio-
10.106.32.119-8443-exec-1][] org.jscep.message.PkiMessageEncoder -::::- SignatureAlgorithm
SHA1withRSA 2020-12-02 05:45:11,334 DEBUG [https-jsse-nio-10.106.32.119-8443-exec-1][]
org.jscep.message.PkiMessageEncoder -:::- Signing
org.bouncycastle.cms.CMSProcessableByteArray@5aa9dfcc content
```

## ise-psc.log-

Port Server.log -

EAP-TLS en krijgen volledige toegang.

2020-12-02 05:45:13,381 DEBUG [https-jsse-nio-10.106.32.119-8443-exec-10][] cisco.cpm.provisioning.cert.CertProvisioningFactory -::::- Performing doGetCertInitial found Scep certificate processor for txn id n@P~N6E 2020-12-02 05:45:13,381 DEBUG [https-jsse-nio-10.106.32.119-8443-exec-10][] com.cisco.cpm.scep.ScepCertRequestProcessor -::::- Polling C=IN,ST=Karnataka,L=bangalore,O=cisco,OU=tac,CN=dot1xuser for certificate request n@P~N6E with id {} 2020-12-02 05:45:13,385 INFO [https-jsse-nio-10.106.32.119-8443-exec-10][] com.cisco.cpm.scep.ScepCertRequestProcessor -::::- Certificate request Complete for C=IN,ST=Karnataka,L=bangalore,O=cisco,OU=tac,CN=dot1xuser Trx Idn@P~N6E 2020-12-02 05:45:13,596 DEBUG [https-jsse-nio-10.106.32.119-8443-exec-10][] cisco.cpm.provisioning.cert.CertProvisioningFactory -:::- BYODStatus:COMPLETE\_OTA\_NSP

Na de installatie van het certificaat initiëren cliënten een andere echtheidscontrole met behulp van

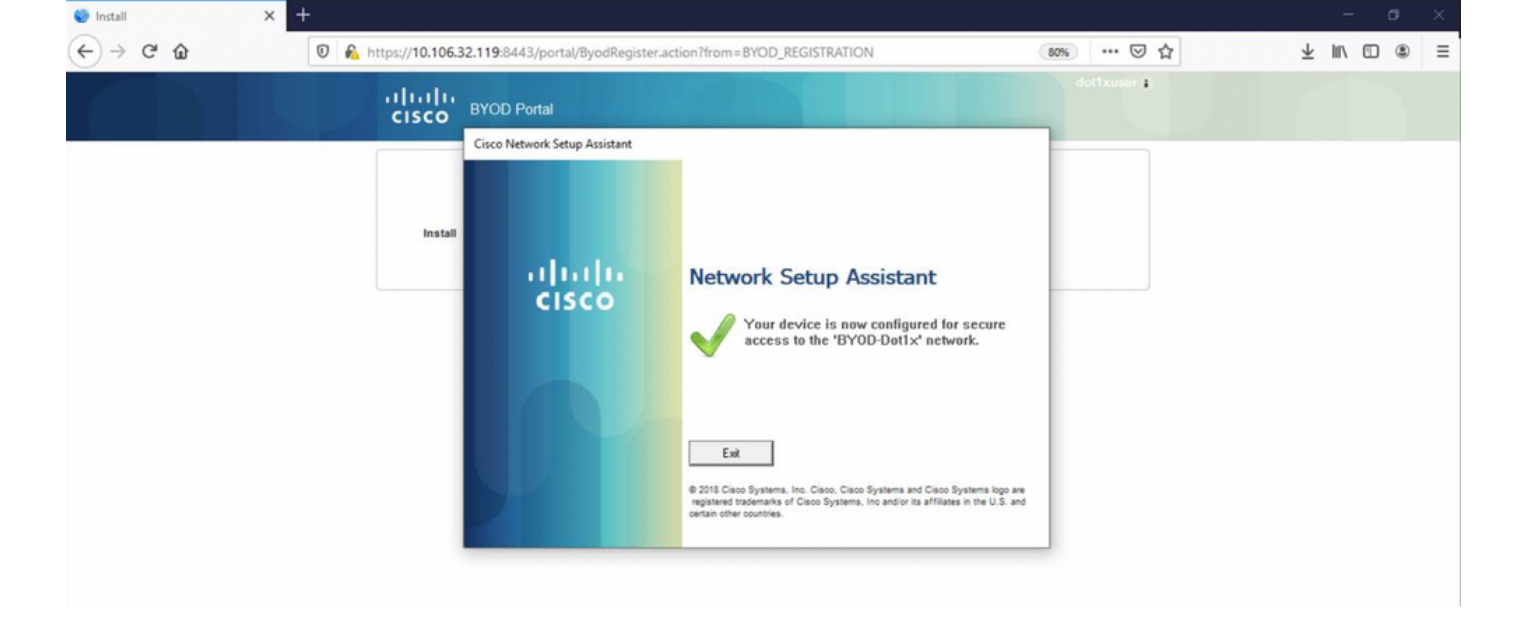

#### ise-psc.log -

2020-12-02 05:45:11,570 DEBUG [Infra-CAServiceUtil-Thread][] cisco.cpm.caservice.util.CaServiceUtil -::::- Successfully stored endpoint certificate.

#### caservice.log -

2020-12-02 05:45:11,407 DEBUG [AsyncHttpClient-15-9][] org.jscep.message.PkiMessageDecoder - ::::- Verifying message using key belonging to 'CN=Certificate Services Endpoint RA - isee30-primary'

#### ise-psc.log -

05:45:11,380 DEBUG [CAService-Scep][scep job 4d22d2e256a247a302e900ffa71c35d75610de67 0x67ee11d5 request issuance] com.cisco.cpm.caservice.CertificateAuthority -::::- CA Cert Template name = BYOD\_Certificate\_template 2020-12-02 05:45:11,395 DEBUG [CAService-Scep][scep job 4d22d2e256a247a302e900ffa71c35d75610de67 0x67ee11d5 request issuance] cisco.cpm.caservice.util.CaServiceUtil -::::- Storing certificate via REST for serial number: 518fa73a4c654df282ffdb026080de8d 2020-12-02 05:45:11,395 INFO [CAService-Scep][scep job 4d22d2e256a247a302e900ffa71c35d75610de67 0x67ee11d5 request issuance] com.cisco.cpm.caservice.CertificateAuthority -:::- issuing Certificate Services Endpoint Certificate: class [com.cisco.cpm.caservice.CaResultHolder] [1472377777]: result: [CA\_OK] subject [CN=dot1xuser, OU=tac, O=cisco, L=bangalore, ST=Karnataka, C=IN] version [3] serial [0x518fa73a-4c654df2-82ffdb02-6080de8d] validity [after [2020-12-01T05:45:11+0000] before [2030-11-27T07:35:10+0000]] keyUsages [ digitalSignature nonRepudiation keyEncipherment ]

```
Eap,2020-12-02 05:46:57,175,INFO ,0x7f433e6b8700,cntx=0008591342,sesn=isee30-
primary/392215758/701,CPMSessionID=0a6a21b2000009f5fc770c7,CallingStationID=50-3e-aa-e4-81-
b6,EAP: Recv EAP packet, code=Response, identifier=64, type=EAP-TLS, length=166
,EapParser.cpp:150 Radius,2020-12-02
05:46:57,435,DEBUG,0x7f433e3b5700,cntx=0008591362,sesn=isee30-
primary/392215758/701,CPMSessionID=0a6a21b20000009f5fc770c7,user=dot1xuser,CallingStationID=50-
3e-aa-e4-81-b6,RADIUS PACKET:: Code=2(AccessAccept) Identifier=5 Length=231 [1] User-Name -
value: [dot1xuser] [25] Class - value: [****] [79] EAP-Message - value: [E [80] Message-
Authenticator - value: [Ù(ØyËöžö|kÔ,.}] [26] MS-MPPE-Send-Key - value: [****] [26] MS-MPPE-Recv-
Key - value: [****] ,RADIUSHandler.cpp:2216
```

#### Clientvastlegging (spw-logs)

De client start om het profiel te downloaden.

[Mon Nov 30 03:34:27 2020] Downloading profile configuration... [Mon Nov 30 03:34:27 2020] Discovering ISE using default gateway [Mon Nov 30 03:34:27 2020] Identifying wired and wireless network interfaces, total active interfaces: 1 [Mon Nov 30 03:34:27 2020] Network interface mac:50-3E-AA-E4-81-B6, name: Wi-Fi 2, type: unknown [Mon Nov 30 03:34:27 2020] Identified default gateway: 10.106.33.1 [Mon Nov 30 03:34:27 2020] Identified default gateway: 10.106.33.1, mac address: 50-3E-AA-E4-81-B6 [Mon Nov 30 03:34:27 2020] DiscoverISE - start [Mon Nov 30 03:34:27 2020] DiscoverISE input parameter : strUrl [http://10.106.33.1/auth/discovery] [Mon Nov 30 03:34:27 2020] [HTTPConnection] CrackUrl: host = 10.106.33.1, path = /auth/discovery, user = , port = 80, scheme = 3, flags = 0 [Mon Nov 30 03:34:27 2020] [HTTPConnection] HttpSendRequest: header = Accept: \*/\* headerLength = 12 data = dataLength = 0 [Mon Nov 30 03:34:27 2020] HTTP Response header: [HTTP/1.1 200 OK Location: https://10.106.32.119:8443/portal/gateway?sessionId=0a6a21b2000009c5fc4fb5e&portal=7f8ac563-

3304-4f25-845d-

be9faac3c44f&action=nsp&token=29354d43962243bcb72193cbf9dc3260&redirect=10.106.33.1/auth/discove
ry [Mon Nov 30 03:34:36 2020] [HTTPConnection] CrackUrl: host = 10.106.32.119, path =
/auth/provisioning/download/a2b317ee-df5a-4bda-abc3-

e4ec38ee188c/WirelessNSP.xml?sessionId=0a6a21b20000009c5fc4fb5e&os=WINDOWS\_10\_ALL, user = , port = 8443, scheme = 4, flags = 8388608 Mon Nov 30 03:34:36 2020] parsing wireless connection setting [Mon Nov 30 03:34:36 2020] Certificate template: [keytype:RSA, keysize:2048, subject:OU=tac;O=cisco;L=bangalore;ST=Karnataka;C=IN, SAN:MAC] [Mon Nov 30 03:34:36 2020] set ChallengePwd

#### Clientcontroles als WLAN-service wordt uitgevoerd.

[Mon Nov 30 03:34:36 2020] WirelessProfile::StartWLanSvc - Start [Mon Nov 30 03:34:36 2020] Wlansvc service is in Auto mode ... [Mon Nov 30 03:34:36 2020] Wlansvc is running in auto mode... [Mon Nov 30 03:34:36 2020] WirelessProfile::StartWLanSvc - End [Mon Nov 30 03:34:36 2020] Wireless interface 1 - Desc: [TP-Link Wireless USB Adapter], Guid: [{65E78DDE-E3F1-4640-906B-15215F986CAA}]... [Mon Nov 30 03:34:36 2020] Wireless interface - Mac address: 50-3E-AA-E4-81-B6 [Mon Nov 30 03:34:36 2020] Identifying wired and wireless interfaces... [Mon Nov 30 03:34:36 2020] Found wireless interface - [ name:Wi-Fi 2, mac address:50-3E-AA-E4-81-B6] [Mon Nov 30 03:34:36 2020] Wireless interface [Wi-Fi 2] will be configured... [Mon Nov 30 03:34:37 2020] Host - [ name:DESKTOP-965F94U, mac addresses:50-3E-AA-E4-81-B6]

#### De cliënt past profiel toe -

[Mon Nov 30 03:34:37 2020] ApplyProfile - Start... [Mon Nov 30 03:34:37 2020] User Id: dot1xuser, sessionid: 0a6a21b2000009c5fc4fb5e, Mac: 50-3E-AA-E4-81-B6, profile: WirelessNSP [Mon Nov 30 03:34:37 2020] number of wireless connections to configure: 1 [Mon Nov 30 03:34:37 2020] starting configuration for SSID : [BYOD-Dot1x] [Mon Nov 30 03:34:37 2020] applying certificate for ssid [BYOD-Dot1x]

Clientinstallatiecertificaat.

[Mon Nov 30 03:34:37 2020] ApplyCert - Start... [Mon Nov 30 03:34:37 2020] using ChallengePwd [Mon Nov 30 03:34:37 2020] creating certificate with subject = dot1xuser and subjectSuffix = OU=tac;O=cisco;L=bangalore;ST=Karnataka;C=IN [Mon Nov 30 03:34:38 2020] Self signed certificate [Mon Nov 30 03:34:44 2020] Installed [isee30-primary.anshsinh.local, hash: 5b a2 08 1e 17 cb 73 5f ba 5b 9f a2 2d 3b fc d2 86 0d a5 9b ] as rootCA [Mon Nov 30 03:34:44 2020] Installed CA cert for authMode machineOrUser - Success Certificate is downloaded . Omitted for brevity - [Mon Nov 30 03:34:50 2020] creating response file name C:\Users\admin\AppData\Local\Temp\response.cer [Mon Nov 30 03:34:50 2020] Certificate issued - successfully [Mon Nov 30 03:34:50 2020] ScepWrapper::InstallCert start [Mon Nov 30 03:34:50 2020] ScepWrapper::InstallCert: Reading scep response file [C:\Users\admin\AppData\Local\Temp\response.cer]. [Mon Nov 30 03:34:51 2020] ScepWrapper::InstallCert GetCertHash -- return val 1 [Mon Nov 30 03:34:51 2020] ScepWrapper::InstallCert end [Mon Nov 30 03:34:51 2020] ApplyCert - End... [Mon Nov 30 03:34:51 2020] applied user certificate using template id e2c32ce0-313d-11eb-b19e-e60300a810d5

#### ISE-configuratie van draadloos profiel

[Mon Nov 30 03:34:51 2020] Configuring wireless profiles... [Mon Nov 30 03:34:51 2020] Configuring ssid [BYOD-Dot1x] [Mon Nov 30 03:34:51 2020] WirelessProfile::SetWirelessProfile -Start [Mon Nov 30 03:34:51 2020] TLS - TrustedRootCA Hash: [ 5b a2 08 1e 17 cb 73 5f ba 5b 9f a2 2d 3b fc d2 86 0d a5 9b] profiel

Wireless interface succesfully initiated, continuing to configure SSID [Mon Nov 30 03:34:51 2020] Currently connected to SSID: [BYOD-Dot1x] [Mon Nov 30 03:34:51 2020] Wireless profile: [BYOD-Dot1x] configured successfully [Mon Nov 30 03:34:51 2020] Connect to SSID [Mon Nov 30 03:34:51 2020] Successfully connected profile: [BYOD-Dot1x] [Mon Nov 30 03:34:51 2020] WirelessProfile::SetWirelessProfile. - End [Mon Nov 30 03:35:21 2020] WirelessProfile::IsSingleSSID - Start [Mon Nov 30 03:35:21 2020] Currently connected to SSID: [BYOD-Dot1x], profile ssid: [BYOD-Dot1x], Single SSID [Mon Nov 30 03:35:21 2020] WirelessProfile::IsSingleSSID - End [Mon Nov 30 03:36:07 2020] Device configured successfully.